# **OUVRIR UN ACCÈS VERS UN SERVEUR**

Pour rendre un serveur accessible depuis l'extérieur, on procèdera aux étapes suivantes :

- Définir un FQDN sur le domaine inforostand14.net
- Selon le service concerné :
  - Enregistrer une redirection sur le *reverse proxy* pour un serveur Web
  - Enregistrer une translation NAT/PAT pour les autres services (FTP, SSH, VPN, etc)

## **Définir un FQDN**

(Action réalisée par les enseignants)

- Se connecter à la messagerie Orange 🗵
- Accéder aux services de messagerie (en haut à droite)
- Choisir le menu nom de domaine et l'option Gérer le domaine DNS
- ×
- Entrer dans Paramètres DNS avancés puis le choix configurer la zone DNS et suivre la procédure :
  - $\circ\,$  Indiquer le nom de la machine dans le domaine
  - Choisir le type d'enregistrement (A)
  - Renseigner l'IP publique de la box
  - Choisir la durée de vie du FQDN (24h)
  - Valider tous les menus

### **Ouvrir les accès**

L'ouverture des accès diffère pour un serveur Web (on passe par le **reverse proxy**) ou les autres services (on ouvre un port sur la box).

#### **Ouverture pour un serveur Web**

Le **reverse proxy** est un cluster. Il faut donc paramétrer l'un des deux et recopier le fichier de configuration sur l'autre serveur.

- Se connecter en console sur le reverse Proxy n°1
- Se placer dans le dossier de configuration : cd /etc/nginx/sites-enabled
- Faire une copie d'un des fichiers existants (en prenant un fichier pour serveur HTTP ou HTTPS) : cp <fichierExistant> <nouveauFichier>
- Éditer le fichier ainsi créé : nano <nouveauFichier>
- Remplacer les informations pour le FQDN et l'IP (et éventuellement le port) avec les informations du serveur
- Enregistrer le fichier
- Redémarrer le service : systemctl restart nginx
- Copier le fichier sur le second serveur : scp <nouveauFichier>

root@<ip2èmeReverse>:/etc/nginx/sites-enable

• Il faut redémarrer nginx sur le second serveur aussi (en connexion ssh ou sur la console de Proxmox)

#### Ouverture d'un port sur la Box

Pour des accès SSH, FTP, VPN ou autre, on passera directement par l'ouverture d'un port sur la Box.

- Se connecter à la Box (fait par un enseignant)
- Choisir le menu *ma configuration Wifi et livebox* et NAT/PAT
- Ajouter une règle : ≚:
  - Définir le nom donné au service sur la Box
  - Choisir le protocole (TCP)
  - Définir le port externe (*il ne doit pas déjà être utilisé sur la Box et devra être connu par les utilisateurs*)
  - Indiquer le port interne du service (22 pour SSH, 21, pour FTP, etc)
  - Indiquer l'adresse IP du serveur interne

From: https://wiki.sio.bts/ - WIKI SIO : DEPUIS 2017

Permanent link: https://wiki.sio.bts/doku.php?id=manipouvrir

Last update: 2020/07/26 16:27

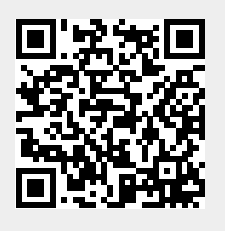